## **General Search Helps and Ticket Batch Tag Helps**

## GRID SEARCH CONTROLS

| BEGIN TICKET START DATE |   | END TICKET START DATE |   |
|-------------------------|---|-----------------------|---|
| 03/11/2019              | - | 03/14/2019            | 0 |

Grid Search Controls contain the Begin Ticket Start Date and End Ticket Start Date calendar boxes. When you search for tickets (including any tickets that have been uploaded via CSV files), the Grid Search Controls calendar boxes are searching the Ticket Start Date values. This is important for all tickets. In the case of CSV-uploaded files, these calendar boxes also search the **Ticket Start Date values listed inside the CSV** you uploaded, *NOT the date on you may have loaded the .CSV file*. For example, in the screenshot below, we have 10 tickets. Eight of these tickets are from January 2018 and two of them are from January 2017. I uploaded this file on January 23, 2018. If I want to display in the grid all the tickets in my file, I must choose a wide enough range in the two yellow calendar controls to span the Dates in the Ticket Start Time fields *inside my file*, NOT the date I uploaded the .CSV file.

| Ti              | cket                    | t Batch 1                                        | rag Deleti                            | on                                                          |                          |                    |                        |                        |                        |                 |                      |               |                 |                |                       |  |
|-----------------|-------------------------|--------------------------------------------------|---------------------------------------|-------------------------------------------------------------|--------------------------|--------------------|------------------------|------------------------|------------------------|-----------------|----------------------|---------------|-----------------|----------------|-----------------------|--|
| Wa<br>ma<br>TIC | arnin<br>atchir<br>CKE1 | n <b>g!</b> This pro<br>ng the valu<br>T BATCH T | ocess will de<br>e you supply<br>FAG: | lete all disposal tickets from y<br>r in the textbox below: | our file which ha        | ve Ticket Batch Ta | g values<br>ent SEARCH | DATE RANGE             | ND I                   | BATCH CONTRO    | DLS TICKE            | TS SEARCH     | 1               |                |                       |  |
| Dis             | DEI<br>posa             | LETE TICKE                                       | T BATCH TAG                           | CANCEL                                                      |                          |                    | -                      | L. P.                  | ET                     | BATCH TAG       | ]                    |               |                 |                |                       |  |
| Gr re           |                         | grid                                             |                                       |                                                             |                          |                    |                        |                        | Page                   |                 | 10 ->                |               |                 |                |                       |  |
|                 |                         | Ticket<br>Number *                               | Ticket<br>Batch Tag                   | Customer Name                                               | Customer ID<br>Driver ID | Driver Name        | Ticket<br>Origin       | Ticket-Driver<br>Image | 3 Ticket Start<br>Time | Lease<br>Number | Lease<br>Number Full | Lease<br>Type | RRC<br>District | Well<br>Number | RRC Lease<br>Verified |  |
|                 |                         | x                                                | jan Z x                               | ×                                                           | ×                        |                    | ×                      |                        | $\sim$                 | x               | ×                    | x             | x               | ×              | x                     |  |
| 1               |                         | 1                                                | JAN21                                 | 3H TRUCKING                                                 | 2985-8529                |                    | CSV                    | VIEW                   | 1/21/2018 12:00:00 PM  | 123456          | 123456               | Oil           | 01              | 11h            | YES                   |  |
| 2               |                         | 2                                                | JAN21                                 | 3H TRUCKING                                                 | 2985-8529                |                    | CSV                    | VIEW                   | 1/21/2018 12:00:00 PM  | 123456          | 123456               | Oil           | 01              | 11h            | YES                   |  |
| 3               |                         | 3                                                | JAN21                                 | 3H TRUCKING                                                 | 2985-8529                |                    | CSV                    | VIEW                   | 1/21/2018 12:00:00 PM  | 123456          | 123456               | Oil           | 01              | 11h            | YES                   |  |
| 4               |                         | 4                                                | JAN21                                 | 3H TRUCKING                                                 | 2985-8529                |                    | CSV                    | VIEW                   | 1/21/2017 12:00:00 PM  | 123456          | 123456               | Oil           | 01              | 11h            | YES                   |  |
| 5               |                         | 5                                                | JAN21                                 | 3H TRUCKING                                                 | 2985-8529                |                    | CSV                    | VIEW T                 | 1/21/2017 12:00:00 PM  | 123456          | 123456               | Oil           | 01              | 11h            | YES                   |  |
| 6               |                         | 6                                                | JAN23                                 | 3H TRUCKING                                                 | 2985-8529                |                    | CSV                    | VIEW                   | 1/23/2018 12:00:00 PM  | 123456          | 123456               | Oil           | 01              | 11h            | YES                   |  |
| 7               |                         | 7                                                | JAN23                                 | 3H TRUCKING                                                 | 2985-8529                |                    | CSV                    | VIEW                   | 1/23/2018 12:00:00 PM  | 123456          | 123456               | Oil           | 01              | 11h            | YES                   |  |
| 8               |                         | 8                                                | JAN23                                 | 3H TRUCKING                                                 | 2985-8529                |                    | CSV                    | VIEW                   | 1/23/2018 12:00:00 PM  | 123456          | 123456               | Oil           | 01              | 11h            | YES                   |  |
| 9               |                         | 9                                                | JAN23                                 | 3H TRUCKING                                                 | 2985-8529                |                    | CSV                    | VIEW                   | 1/23/2018 12:00:00 PM  | 123456          | 123456               | Oil           | 01              | 11h            | YES                   |  |
|                 |                         |                                                  |                                       |                                                             |                          |                    |                        |                        |                        |                 |                      |               |                 |                |                       |  |

There are a few major points to consider when *deleting* rows from the Ticket Transactions Grid:

- Many times, it is convenient to enter both the Begin and End date range, plus the 2 Ticket Batch Tag in the grid header column filter box. In this case if have keyed JAN into the column header filter, which will pick up JAN\* (both JAN21 and JAN23 in my case). This filter check ensures I have exactly the rows showing that I expected.
- 2. I can only delete 1 batch at a time, via the **1**Ticket Batch Tag.
- 3. The checkbox Limit Batch Tag DELETE scope to the current SEARCH DATE RANGE is set/checked by default. Notice in this example, one of my ticket batch tags is JAN21. We have 5 tickets under that batch tag, but notice that 3 of them are for January 21, 2018 and 2 of them are for January 21, 2017!
- 4. Let's suppose I wanted to remove just the January 21, 2018 tickets using Batch Tag JAN21. I would need to further restrict my search dates, so January 21, 2017 tickets are not included; otherwise, all 5 tickets will be

removed. So, the SEARCH DATE RANGE is always referring to the individual range of Ticket Start Time values in each ticket data row, and NOT the date of upload.

5. Now, you may be saying, wow, this seems to be a hassle. Can I not just delete some individual rows? Yes, you certainly can: Using the Batch Delete Feature. I will now restrict my search to just January time frames, so two of the tickets (ticket # 4 and 5) will not be displayed:

| BEC | RID S<br>SIN TIC<br>/20/ | EARCH CONTI<br>KET START DATE<br>2019 | ROLS<br>END TICKET<br>- 01/23/30 | START DATE                      |                          |                     |                  |                        |                       |                 |
|-----|--------------------------|---------------------------------------|----------------------------------|---------------------------------|--------------------------|---------------------|------------------|------------------------|-----------------------|-----------------|
|     | CUSTO                    | MIZE GRID Co                          | lumns 🗹 S/                       | AVE GRID Column Order TICKETS   | SEARCH                   |                     |                  |                        | 0                     | 0               |
|     | RID B                    | ATCH CONTRO                           | DLS                              |                                 |                          |                     |                  |                        |                       |                 |
| SI  | EFRE                     | SH TICKET GR                          | ID DATA                          | EDIT Grid 🛛 🛱 RESET Grid 🗹 SAVE | E Selected Row(s)        | X DELETE Selected R | ow(s)            | ) 🕆 🏌 🕅                |                       | BATCH TAG       |
| пск | ET TR                    | ANSACTION                             |                                  | EMO SITE 1 / 12001 Ø grid       | column filter hel        | p                   |                  |                        |                       |                 |
| Φ   | refresł                  | n grid                                |                                  |                                 |                          |                     |                  |                        | re ee Pag             | e 1 of 1 🏎      |
|     |                          | Ticket<br>Number 🗢                    | Ticket<br>Batch Tag              | Customer Name                   | Customer ID<br>Driver ID | Driver Name         | Ticket<br>Origin | Ticket-Driver<br>Image | Ticket Start<br>Time  | Lease<br>Number |
|     |                          | x                                     | x                                | x                               | x                        |                     | x                |                        |                       | x               |
| 1   |                          | 1                                     | JAN21                            | 3H TRUCKING                     | 2985-8529                |                     | CSV              | VIEW                   | 1/21/2018 12:00:00 PM | 123456          |
| 2   |                          | 2                                     | JAN21                            | 3H TRUCKING                     | 2985-8529                |                     | CSV              | VIEW                   | 1/21/2018 12:00:00 PM | 123456          |
| 3   |                          | 3                                     | JAN21                            | 3H TRUCKING                     | 2985-8529                |                     | CSV              | VIEW                   | 1/21/2018 12:00:00 PM | 123456          |
| 4   |                          | 6                                     | JAN23                            | 3H TRUCKING                     | 2985-8529                |                     | CSV              | VIEW                   | 1/23/2018 12:00:00 PM | 123456          |
| 5   |                          | 7                                     | JAN23                            | 3H TRUCKING                     | 2985-8529                |                     | CSV              | VIEW                   | 1/23/2018 12:00:00 PM | 123456          |
| 6   |                          | 8                                     | JAN23                            | 3H TRUCKING                     | 2985-8529                |                     | CSV              | VIEW                   | 1/23/2018 12:00:00 PM | 123456          |
| 7   |                          | 9                                     | JAN23                            | 3H TRUCKING                     | 2985-8529                |                     | CSV              | VIEW                   | 1/23/2018 12:00:00 PM | 123456          |
| 8   |                          | 10                                    | JAN23                            | 3H TRUCKING                     | 2985-8529                |                     | CSV              | VIEW                   | 1/23/2018 12:00:00 PM | 123456          |

 I can a) individually check rows with my mouse or click anywhere on a row; b) click the uppermost checkbox above the checkboxes first column to check all of them in a single click; or c) click the Edit Grid button (which will put up to 10 rows in full edit mode – all columns)

| aa               | nd                      | c: (see im                                 | age below                          | )                                                               |                          |                        |                  |                        |                         |
|------------------|-------------------------|--------------------------------------------|------------------------------------|-----------------------------------------------------------------|--------------------------|------------------------|------------------|------------------------|-------------------------|
| B                | GRID<br>EGIN TI<br>1/20 | SEARCH CONT<br>ICKET START DATI<br>/2019   | ROLS<br>E END TICKET S<br>01/23/30 | TART DATE                                                       | ARCH                     |                        |                  |                        | C 0                     |
| ୍ତ<br>ସ୍ଥ<br>TIC | GRID<br>REFR<br>KET T   | BATCH CONTR<br>ESH TICKET GF<br>RANSACTION |                                    | DIT Grid) ② RESET Grid) 🗹 SAVE S<br>EMO SITE 1 / 12001 ♀ grid c | Selected Row(s)          | DELETE Selected Row(s) | 国 🍸              |                        | DELETE TICKET BATCH TAG |
|                  |                         | Ticket<br>Number ≑                         | Ticket<br>Batch Tag                | Customer Name                                                   | Customer ID<br>Driver ID | Driver Name            | Ticket<br>Origin | Ticket-Driver<br>Image |                         |
|                  |                         | x                                          | x                                  | x                                                               | x                        |                        | x                |                        |                         |
| 1                |                         | 1                                          | JAN21                              | 3H TRUCKING                                                     | 2985-8529                |                        | CSV              | VIEW                   |                         |
| 2                |                         | 2                                          | JAN21                              | 3H TRUCKING                                                     | 2985-8529                |                        | CSV              | VIEW                   |                         |
| 3                |                         | 3                                          | JAN21                              | 3H TRUCKING                                                     | 2985-8529                |                        | CSV              | VIEW                   |                         |
| 4                |                         | 6                                          | JAN23                              | 3H TRUCKING                                                     | 2985-8529                |                        | CSV              | VIEW                   |                         |
| 5                |                         | 7                                          | JAN23                              | 3H TRUCKING                                                     | 0985-8520                |                        | CSV              | VIEW                   |                         |
| 6                |                         | 8                                          | JAN23                              | 3HIT ROCKING                                                    | 2985-8529                | 5                      | CSV              | VIEW                   |                         |
| 7                |                         | 9 CL                                       | JAN23                              | 3H TRUCKING                                                     | 2985 6529                |                        | CSV              | VIEW                   |                         |
| 8                |                         | 10                                         | IAN23                              | 3H TRUCKING                                                     | 2985-8529                |                        | CSV              | VIEW                   |                         |

| ••                              |             |                                        |                                                                                   |                                                                                                    |        |                                                                                                    |                  |                                                                                                    |                                                              |                                                                                                    |                |
|---------------------------------|-------------|----------------------------------------|-----------------------------------------------------------------------------------|----------------------------------------------------------------------------------------------------|--------|----------------------------------------------------------------------------------------------------|------------------|----------------------------------------------------------------------------------------------------|--------------------------------------------------------------|----------------------------------------------------------------------------------------------------|----------------|
| <b>●</b> G                      | RID         | SEARCH CON                             | TROLS                                                                             |                                                                                                    |        |                                                                                                    |                  |                                                                                                    |                                                              |                                                                                                    |                |
| BEG                             | SIN TI      | CKET START DAT                         | TE END TICKET                                                                     | START DATE                                                                                                    |        |                                                                                                    |                  |                                                                                                    |                                                              |                                                                                                    |                |
| 01                              | /20         | 2019                                   | - 01/23/3                                                                         | 8019 0                                                                                                    |        |                                                                                                    |                  |                                                                                                    |                                                              |                                                                                                    |                |
|                                 | CUST        | OMIZE GRID C                           | Columns 🗹 S                                                                       | SAVE GRID Column Order                                                                                                   | TICKE  | TS SEARCH                                                                                                    |                  |                                                                                                    |                                                              |                                                                                                    | 20             |
| <b>●</b> G                      | RID         | BATCH CONTR                            | ROLS                                                                              |                                                                                                    |        |                                                                                                    |                  |                                                                                                    |                                                              |                                                                                                    |                |
| CR                              | EFR         | SH TICKET G                            | RID DATA                                                                          | EDIT Grid CRESET Grid                                                                                                    | 1 🗹 S/ | AVE Selected Row(s)                                                                                                    | ) × DELETE Selec | ted Row(s)                                                                                                    | a) 🍸 뿣                                                       | DELETE TI                                                                                                    | CKET BATCH TAG |
|                                 | ст <b>т</b> |                                        |                                                                                   |                                                                                                    | •      | nial an luman filman h                                                                                                    | , also           |                                                                                                    | - Lans Lans                                                  |                                                                                                    |                |
| ICK                             |             | RAINSACTIO                             | NS GRID   TE                                                                      | DEMO SITE T / T2001                                                                                                    | e g    | na column illiter n                                                                                                    | leip             |                                                                                                    |                                                              |                                                                                                    |                |
|                                 |             | Ticket                                 | Ticket                                                                            |                                                                                                    |        | Customer ID                                                                                                    |                  | Ticket                                                                                                    | Ticket-Driver                                                | Ticket Start                                                                                                    |                |
|                                 |             | Number 🗢                               | Batch Tag                                                                         | Customer Name                                                                                                    |        | Driver ID                                                                                                    | Driver Name      | Origin                                                                                                    | Image                                                        | Time                                                                                                    |                |
| -                               |             | Number 🕈                               | Batch Tag                                                                         | Customer Name                                                                                                    | x      | Driver ID x                                                                                                    | Driver Name      | Origin                                                                                                    | Image                                                        | Time                                                                                                    |                |
| 1                               |             | Number 🗘                               | Batch Tag<br>x<br>JAN21                                                           | Customer Name                                                                                                    | x      | Driver ID<br>x<br>2985-8529                                                                                                    | Driver Name      | Origin<br>x<br>CSV                                                                                                    | Image                                                        | Time                                                                                                    |                |
| 1 2                             |             | Number *                               | Batch Tag<br>X<br>JAN21<br>JAN21                                                  | Customer Name Customer Name 3H TRUCKING 3H TRUCKING                                                                      | ×      | Driver ID<br>x<br>2985-8529<br>2985-8529                                                                                                    | Driver Name      | Origin<br>CSV<br>CSV                                                                                                    | VIEW<br>VIEW                                                 | Time<br>1/21/2018 12:00:00 PM<br>1/21/2018 12:00:00 PM                                                                                                    |                |
| 1<br>2<br>3                     |             | Number *                               | Batch Tag<br>JAN21<br>JAN21<br>JAN21<br>JAN21                                     | Customer Name Customer Name SH TRUCKING SH TRUCKING SH TRUCKING                                                          | x      | Driver ID           x           2985-8529           2985-8529           2985-8529           2985-8529                                                                                                    | Driver Name      | Origin<br>Crigin<br>x<br>CSV<br>CSV<br>CSV<br>CSV                                                                                                    | VIEW<br>VIEW<br>VIEW                                         | Time           1/21/2018 12:00:00 PM           1/21/2018 12:00:00 PM           1/21/2018 12:00:00 PM                                                                                                    |                |
| 1<br>2<br>3<br>4                |             | Number *<br>x<br>1<br>2<br>3<br>6      | Batch Tag<br>JAN21<br>JAN21<br>JAN21<br>JAN21<br>JAN23                            | Customer Name Customer Name THUCKING THUCKING THUCKING THUCKING THUCKING                                                 | x      | Driver ID           x           2985-8529           2985-8529           2985-8529           2985-8529           2985-8529                                                                                                    | Driver Name      | Origin CSV CSV CSV CSV CSV CSV CSV                                                                                                    | VIEW<br>VIEW<br>VIEW<br>VIEW<br>VIEW                         | Time           1/21/2018 12:00:00 PM           1/21/2018 12:00:00 PM           1/21/2018 12:00:00 PM           1/23/2018 12:00:00 PM                                                                                                    |                |
| 1<br>2<br>3<br>4<br>5           |             | Number *<br>x<br>1<br>2<br>3<br>6<br>7 | Batch Tag<br>JAN21<br>JAN21<br>JAN21<br>JAN21<br>JAN23<br>JAN23                   | Customer Name<br>3H TRUCKING<br>3H TRUCKING<br>3H TRUCKING<br>3H TRUCKING<br>3H TRUCKING                                 | x      | Driver ID           x           2985-8529           2985-8529           2985-8529           2985-8529           2985-8529           2985-8529           2985-8529                                                                                                    | Driver Name      | Origin       CSV       CSV       CSV       CSV       CSV       CSV       CSV       CSV       CSV                                                                                                    | VIEW<br>VIEW<br>VIEW<br>VIEW<br>VIEW<br>VIEW                 | Time           1/21/2018 12:00:00 PM           1/21/2018 12:00:00 PM           1/21/2018 12:00:00 PM           1/23/2018 12:00:00 PM           1/23/2018 12:00:00 PM                                                                                                    |                |
| 1<br>2<br>3<br>4<br>5<br>6      |             | Number * x 1 2 3 6 7 8                 | Batch Tag<br>JAN21<br>JAN21<br>JAN21<br>JAN21<br>JAN23<br>JAN23<br>JAN23          | Customer Name<br>3H TRUCKING<br>3H TRUCKING<br>3H TRUCKING<br>3H TRUCKING<br>3H TRUCKING<br>3H TRUCKING                  | x      | Driver ID           x           2985-8529           2985-8529           2985-8529           2985-8529           2985-8529           2985-8529           2985-8529           2985-8529           2985-8529                                                             | Driver Name      | Origin<br>CSV<br>CSV<br>CSV<br>CSV<br>CSV<br>CSV<br>CSV<br>CSV                                                                                                    | VIEW<br>VIEW<br>VIEW<br>VIEW<br>VIEW<br>VIEW<br>VIEW         | Time           1/21/2018 12:00:00 PM           1/21/2018 12:00:00 PM           1/21/2018 12:00:00 PM           1/23/2018 12:00:00 PM           1/23/2018 12:00:00 PM           1/23/2018 12:00:00 PM           1/23/2018 12:00:00 PM                                                                 |                |
| 1<br>2<br>3<br>4<br>5<br>6<br>7 |             | Number * x 1 2 3 6 7 8 9               | Batch Tag<br>JAN21<br>JAN21<br>JAN21<br>JAN23<br>JAN23<br>JAN23<br>JAN23<br>JAN23 | Customer Name<br>Customer Name<br>3H TRUCKING<br>3H TRUCKING<br>3H TRUCKING<br>3H TRUCKING<br>3H TRUCKING<br>3H TRUCKING | x      | Driver ID           x           2985-8529           2985-8529           2985-8529           2985-8529           2985-8529           2985-8529           2985-8529           2985-8529           2985-8529           2985-8529           2985-8529           2985-8529 | Driver Name      | Origin           CSV           CSV           CSV           CSV           CSV           CSV           CSV           CSV           CSV           CSV           CSV           CSV           CSV           CSV           CSV           CSV           CSV           CSV           CSV | VIEW<br>VIEW<br>VIEW<br>VIEW<br>VIEW<br>VIEW<br>VIEW<br>VIEW | Time           1/21/2018 12:00:00 PM           1/21/2018 12:00:00 PM           1/21/2018 12:00:00 PM           1/23/2018 12:00:00 PM           1/23/2018 12:00:00 PM           1/23/2018 12:00:00 PM           1/23/2018 12:00:00 PM           1/23/2018 12:00:00 PM           1/23/2018 12:00:00 PM |                |

- 7. Then I can press the Delete Selected Row(s) button.
- 8. So yes, we could single or batch delete these rows. But what if you had uploaded several hundred tickets? You can see how the Ticket Batch Tag could allow you to delete several hundred tickets in a single click, as opposed to doing them in multiple batches. Either way, the same results: The rows are removed from the tables for display/edit purposes, P18 reporting and other reporting.

## Ticket Batch Tag Note:

The ticket batch tag can also be used for non-CSV uses. Anytime you want to tag a row of Ticket data to be grouped, searched, downloaded, etc. via that tag you may do so. There is a 15-character limit on this field.

| O     O     O | GRID | SEARCH (<br>TICKET STAR<br>)/2019 | CONTROLS<br>T DATE END<br>- 01 | TICKET START DATE /23/3019 |                          |                    |                  |                        |                       |                 |                      | 2.0           |
|----------------------------------------------------------------------------------------------------|------|-----------------------------------|--------------------------------|----------------------------|--------------------------|--------------------|------------------|------------------------|-----------------------|-----------------|----------------------|---------------|
|                                                                                                    | GRID | BATCH CO                          | ONTROLS                        |                            | J HICKETS :              | SEARCH             |                  |                        |                       |                 |                      |               |
| ្ឋា                                                                                                    | REFF | RESH TICKE                        | ET GRID DATA                   | C EDIT Grid C RESET        | Grid 🗹 SAVI              | E Selected Row(s)  | × DELETE :       | Selected Row(s         | ) 🗳 🔁 💆               | ji J            | DELETE TIC           | KET BATCH TAG |
| тіск                                                                                                    | ET   | TRANSAC <sup>®</sup>              | TIONS GRID                     | TL DEMO SITE 1 / 1200      | l 🕜 grid                 | column filter help |                  |                        |                       |                 |                      |               |
|                                                                                                    |      | Ticket<br>Number                  | Ticket<br>Batch Tag            | Customer Name 💠            | Customer ID<br>Driver ID | Driver Name        | Ticket<br>Origin | Ticket-Driver<br>Image | Ticket Start<br>Time  | Lease<br>Number | Lease<br>Number Full |               |
|                                                                                                    |      | x                                 | ×                              | x                          | x                        |                    | x                |                        |                       | x               | x                    |               |
| 1                                                                                                    |      | 9                                 | JAN23                          | 3H TRUCKING                | 2985-8529                |                    | CSV              | VIEW                   | 1/23/2018 12:00:00 PM | 123456          | 123456               |               |
| 2                                                                                                    |      | 1                                 | JAN21                          | 3H TRUCKING                | 2985-8529                |                    | CSV              | VIEW                   | 1/21/2018 12:00:00 PM | 123456          | 123456               |               |
| 3                                                                                                    |      | 2                                 | JAN21                          | 3H TRUCKING                | 2985-8529                |                    | CSV              | VIEW                   | 1/21/2018 12:00:00 PM | 123456          | 123456               |               |
| 4                                                                                                    |      | 6                                 | JAN23                          | 3H TRUCKING                | 2985-8529                |                    | CSV              | VIEW                   | 1/23/2018 12:00:00 PM | 123456          | 123456               |               |
| 5                                                                                                    |      | 7                                 | JAN23                          | 3H TRUCKING                | 2985-8529                |                    | CSV              | VIEW                   | 1/23/2018 12:00:00 PM | 123456          | 123456               |               |
| 6                                                                                                    |      | 8                                 | JAN23                          | 3H TRUCKING                | 2985-8529                |                    | CSV              | VIEW                   | 1/23/2018 12:00:00 PM | 123456          | 123456               |               |
| 7                                                                                                    |      | 10                                | JAN23                          | 3H TRUCKING                | 2985-8529                |                    | CSV              | VIEW                   | 1/23/2018 12:00:00 PM | 123456          | 123456               |               |
| 8                                                                                                    |      | 3                                 | JAN21                          | H TRUCKING                 | 2985-8529                |                    | CSV              | VIEW                   | 1/21/2018 12:00:00 PM | 123456          | 123456               |               |
|                                                                                                    |      |                                   |                                |                            |                          |                    |                  |                        |                       |                 |                      |               |

The ticket batch tag is an editable, sortable, and searchable field in the grid. It can also be BULK edited in the Lease-Well Bulk Edits panel to apply values to every check marked data row:

|                                                                                                    | MANUAL L                                                                                                    | EASE-WELL T                                                                                                    | ICKET CREATION                                                                                                    |                                                                                                    |                                                | LEAS                                              | E-WELL BULK                                        | EDITS ± COPY LE                                                                                                    | ASE SEARCH                                                                                                    | NFO                                                                                                 |                                                                                                    |                                                           |                                                 |                                                                  |                                        |                                |
|----------------------------------------------------------------------------------------------------|----------------------------------------------------------------------------------------------------|----------------------------------------------------------------------------------------------------|----------------------------------------------------------------------------------------------------|----------------------------------------------------------------------------------------------------|------------------------------------------------|---------------------------------------------------|----------------------------------------------------|----------------------------------------------------------------------------------------------------|----------------------------------------------------------------------------------------------------|----------------------------------------------------------------------------------------------------|----------------------------------------------------------------------------------------------------|-----------------------------------------------------------|-------------------------------------------------|------------------------------------------------------------------|----------------------------------------|--------------------------------|
|                                                                                                    |                                                                                                    |                                                                                                    |                                                                                                    |                                                                                                    |                                                | LEASE NUM                                         |                                                    | VOLUME (BBL)                                                                                                    |                                                                                                    | ply <b>2</b>                                                                                        |                                                                                                    | Oil •<br>Apply                                            |                                                 | RRC DIST                                                         | RICT                                   | PRODUCED WATER<br>Yes<br>Apply |
|                                                                                                    |                                                                                                    |                                                                                                    |                                                                                                    |                                                                                                    |                                                | WELL NUM                                          |                                                    | WATER TYPE<br>Unidentified V<br>Apply                                                                                                    |                                                                                                    | ET BATCH TAG<br>25<br>ply 🏾                                                                         |                                                                                                    |                                                           |                                                 |                                                                  |                                        |                                |
|                                                                                                    |                                                                                                    |                                                                                                    |                                                                                                    |                                                                                                    |                                                | 2 D'S OILF                                        | R NAME / CUST<br>TELD SERVICE IN<br>Customer and   | FOMERID<br>C./3836 V<br>I Driver                                                                                                    | CUST                                                                                                    | OMER ID / DF                                                                                        | RIVER NAM                                                                                                    | 1E / DRIVER                                               | D                                               |                                                                  |                                        |                                |
|                                                                                                    |                                                                                                    |                                                                                                    |                                                                                                    |                                                                                                    |                                                | RESET BU                                          | ILK EDIT VALUE                                     | UNCHECK ALL APPI                                                                                                    | Y CHECKBOXE                                                                                                    | CHECK A                                                                                             | ALL APPLY                                                                                                    | CHECKBOXE                                                 | S CHECK A                                       | LL APPLY CH                                                      | ECKBOXES H                             | AVING POPULATED VALUES         |
|                                                                                                    |                                                                                                    |                                                                                                    |                                                                                                    |                                                                                                    |                                                |                                                   | BULK EDITS to                                      | All SELECTED ROWS in                                                                                                    | TICKET GRID                                                                                                    | 0                                                                                                   |                                                                                                    |                                                           |                                                 |                                                                  |                                        |                                |
|                                                                                                    |                                                                                                    |                                                                                                    |                                                                                                    |                                                                                                    |                                                | CLOSE                                             |                                                    |                                                                                                    |                                                                                                    |                                                                                                    |                                                                                                    |                                                           |                                                 |                                                                  |                                        | CLOSE                          |
|                                                                                                    |                                                                                                    |                                                                                                    |                                                                                                    |                                                                                                    |                                                |                                                   |                                                    |                                                                                                    |                                                                                                    |                                                                                                    |                                                                                                    |                                                           |                                                 |                                                                  |                                        |                                |
| BEGI                                                                                                    | USTOMIZE G                                                                                                    | T DATE END T                                                                                                    | 23/3019  SAVE GRID Column Order                                                                                                    | TICKETS SEARCH [                                                                                                    |                                                |                                                   |                                                    |                                                                                                    | <b>.</b>                                                                                                    | 0                                                                                                   |                                                                                                    |                                                           |                                                 |                                                                  |                                        |                                |
| BEGI<br>01/<br>III C                                                                                                    | N TICKET STAR<br>20/2019<br>USTOMIZE G<br>ID BATCH C                                                                                               | T DATE END 1<br>- 01/<br>RID Columns                                                                                                    | ICKET START DATE                                                                                                    | TICKETS SEARCH [                                                                                                    |                                                |                                                   |                                                    |                                                                                                    | 0                                                                                                    | 0                                                                                                   |                                                                                                    |                                                           |                                                 |                                                                  |                                        |                                |
| BEGI<br>01,<br>III C<br>●GR                                                                                                    | N TICKET STAP<br>20/2019<br>USTOMIZE G<br>ID BATCH C<br>FRESH TICK                                                                                 | T DATE END 1<br>- 01/<br>RID Columns<br>DNTROLS<br>ET GRID DATA                                                                                                    | ICKET START DATE 23/3019  SAVE GRID Column Order  SAVE GRID Column Order  C EDIT Grid  C RESET Grid                                                                                                    | TICKETS SEARCH                                                                                                    | d Row(s) X DELET                               | E Selected Ro                                     | w(s)                                               | *************************************                                                                                                    |                                                                                                    | O BATCH TAG                                                                                         | 0 -                                                                                                    | DUPLICATE                                                 | TICKET NU                                       | IBER 😧                                                           | COMPLE                                 | TE DUPLICATES                  |
| BEGI<br>01)<br>III C<br>●GR<br>© RE<br>FICKE                                                                                                    | N TICKET STAF<br>20/2019<br>USTOMIZE G<br>ID BATCH C<br>FRESH TICK                                                                                 | T DATE END 1<br>- 01/<br>RID Columns<br>DNTROLS<br>ET GRID DATA                                                                                                    | ICLET START DATE<br>(23/3019)<br>SAVE GRID Column Order<br>(C EDIT Grid<br>TL DEMO SITE 1 / 12001                                                                                                    | TICKETS SEARCH [<br>SAVE Selecte<br>grid column                                                                      | d Row(s) 🛛 🛠 DELET<br>i filter help            | E Selected Rou                                    | w(s) 🚳                                             |                                                                                                    |                                                                                                    | BATCH TAG                                                                                           | 0 -                                                                                                    | DUPLICATE                                                 | TICKET NU                                       | IBER 😧                                                           | COMPLE                                 | TE DUPLICATES 0                |
|                                                                                                    | N TICKET STAF<br>20/2019<br>USTOMIZE G<br>ID BATCH C<br>FRESH TICK<br>T TRANSAC<br>SH GRID DATA                                                    | T DATE END 1 - 01/ RID Columns ONTROLS ET GRID DATA TIONS GRID and COLUMN FIL                                                                                                    | ICAET STAAT DATE<br>(23/3019)<br>SAVE GRID Column Order<br>GEDTT Grid<br>TL DEMO ST E 1 / 12001<br>TERS                                                                                                    | TICKETS SEARCH                                                                                                    | d Row(s) X DELET                               | E Selected Roi                                    | w(s) 🚳                                             | 左 元 】 (mar and a second second secon                                                                                                    |                                                                                                    | BATCH TAG                                                                                           | 0 🗆                                                                                                    | DUPLICATE                                                 | TICKET NU                                       | IBER 😧                                                           | COMPLE                                 | TE DUPLICATES                  |
| BEGI<br>01,<br>GGF<br>C RE<br>TICKE                                                                                                    | N TICKET STAR<br>20/2019<br>USTOMIZE G<br>ID BATCH C<br>FRESH TICK<br>T TRANSAC<br>SH GRID DATA<br>Ticket<br>Number                                | T DATE END T<br>- 01,<br>RID Columns<br>ONTROLS<br>ET GRID DATA<br>TIONS GRID<br>and COLUMN FIC<br>Ticket<br>Batch Tag                                                                                                    | Customer Name                                                                                                    | TICKETS SEARCH [<br>SAVE Selecte<br>grid column<br>Customer ID<br>Driver ID                                          | d Row(s) 🗶 DELET<br>filter help<br>Driver Name | E Selected Ron<br>Ticket<br>Origin                | w(s)                                               | A D D BC BC                                                                                                    | CELETE TICKET                                                                                                    | BATCH TAG<br>Lease<br>Number Full                                                                   | O Lease<br>Type                                                                                                    | DUPLICATE<br>RRC<br>District                              | Well<br>Number                                  | IBER •                                                           | COMPLET                                | TE DUPLICATES 0                |
| BEGI<br>01,<br>01,<br>01,<br>01,<br>01,<br>01,<br>01,<br>01,                                                                                                    | N TICKET STAF<br>20/2019<br>USTOMIZE G<br>ID BATCH C<br>FRESH TICK<br>T TRANSAC<br>SH GRID DATA<br>Ticket<br>Number                                | T DATE END T<br>- 01/<br>RID Columns<br>DNTROLS<br>ET GRID DATA<br>TIONS GRID<br>and COLUMN FIL<br>Batch Tag                                                                                                    | ICAET STAAT DATE<br>23/3019 0<br>SAVE GRID Column Order<br>C EDIT Grid C RESET Grid<br>ITL DEMO SIT E 1 / 12001<br>TERS<br>Customer Name €<br>X                                                                           | TICKETS SEARCH<br>✓ SAVE Selecte<br>④ grid column<br>Customer ID<br>Driver ID<br>×                                   | d Row(s) 🗶 DELET<br>Filter help<br>Driver Name | E Selected Rov<br>Ticket<br>Origin<br>x           | w(s) A Ticket-Driver Image                         | Ticket Start                                                                                                    | DELETE TICKET                                                                                                    | BATCH TAG Lease Number Full X                                                                       | Lease     Type     x                                                                                                    | DUPLICATE<br>RRC<br>District<br>x                         | Vell<br>Number                                  | IBER Ø                                                           | COMPLE                                 | TE DUPLICATES O                |
| BEGI<br>01,<br>GF<br>GF<br>C<br>REFRE<br>REFRE                                                                                                    | N TICKET STAF<br>20/2019<br>USTOMIZE G<br>ID BATCH C<br>FRESH TICK<br>T TRANSAC<br>SH GRID DATA<br>Ticket<br>Number<br>9                           | T DATE END T<br>T DATE END T<br>OIT,<br>RID Columns<br>ONTROLS<br>ET GRID DATA<br>TIONS GRID<br>and COLUMN RIL<br>Ticket<br>Batch Tag<br>X<br>JAN23                                                                                                    | ICLET START DATE<br>23/3019  SAVE GRID Column Order  SAVE GRID Column Order  C EDIT Grid C RESET Grid ITL DEMO SIT E 1 / 12001  TERS  Customer Name  X BH TRUCKING                                                        | TICKETS SEARCH<br>✓ SAVE Selecte<br>④ grid column<br>Customer ID<br>Driver ID<br>x<br>2985-8529                      | d Row(s) 🗶 DELET<br>filter help<br>Driver Name | Selected Rov<br>Ticket<br>Origin<br>X<br>CSV      | w(s)  Ticket-Driver Image VIEW                     |                                                                                                    | ► ► I 10 ▼<br>Lease<br>Number<br>∑x<br>123456                                                                        | ©<br>BATCH TAG<br>Lease<br>Number Full<br>23456                                                     | College                                                                                                    | DUPLICATE<br>RRC<br>District<br>x<br>01                   | Well<br>Number                                  | IBER •                                                           | COMPLE<br>Volume<br>BBIs<br>X [<br>120 | TE DUPLICATES O                |
|                                                                                                    | N TICKET STAF<br>20/2019<br>USTOMIZE G<br>ID BATCH C<br>FRESH TICK<br>T TRANSAC<br>SH GRID DATA<br>Ticket<br>Number<br>9<br>1                      | T DATE END T<br>T DATE END T<br>- 01/<br>RID Columns<br>DNTROLS<br>ET GRID DATA<br>TIONS GRID<br>DATA<br>TIONS GRID<br>DATA<br>Ticket<br>Batch Tag<br>JAN23<br>JAN21                                                                                                    | ICLET START DATE 23/3019  SAVE GRID Column Order  G EDIT Grid C RESET Grid TL DEMO SIT E 1 / 12001 TERS  Customer Name A BH TRUCKING BH TRUCKING BH TRUCKING                                                              | TICKETS SEARCH                                                                                                    | d Row(s) 🗶 DELET<br>filter help<br>Driver Name | Ticket<br>Origin<br>CSV<br>CSV                    | w(s)<br>Ticket-Driver<br>Image<br>VIEW<br>VIEW     | Image: Control of the second second                                                                                                    | C     ELETE TICKET     ** ** 10 *     Lease     Number     **     123456     123456                                  | BATCH TAG Lease Number Full X 123456 123456                                                         | Control Control Contro | DUPLICATE<br>RRC<br>District<br>X<br>01<br>01             | Well<br>Number<br>* 11h<br>11h                  | IBER O<br>RRC Lease<br>Verified<br>XES<br>YES                    | COMPLE<br>Volume<br>BBLs<br>120<br>120 | TE DUPLICATES @                |
| BEGI<br>01,<br>GGF<br>CRI<br>CRI<br>CRI<br>CRI<br>CRI<br>CRI<br>CRI<br>CRI                                                                                                    | N TICKET STAF<br>20/2019<br>USTOMIZE G<br>ID BATCH C<br>FRESH TICK<br>T TRANSAC<br>SH GRID DATA<br>TICKET<br>Number<br>9<br>1<br>2                 | T DATE END T<br>T DATE END T<br>- 01/<br>RID Columns<br>DNTROLS<br>ET GRID DATA<br>TIONS GRID<br>DATA<br>TIONS GRID<br>DATA<br>TIONS GRID<br>MARCA<br>JAN23<br>JAN23<br>JAN21<br>JAN23                                                                                                    | ICLET START DATE IC23/3019  SAVE GRID Column Order  SAVE GRID Column Order  (C) EDIT Grid C RESET Grid ITL DEMO SIT E 1 / 12001 TERS  Customer Name  X  H TRUCKING H TRUCKING H TRUCKING H TRUCKING H TRUCKING H TRUCKING | TICKETS SEARCH<br>Z SAVE Selecte<br>G grid column<br>Customer ID<br>Driver ID<br>2085-8539<br>2985-8539<br>2985-8539 | d Row(s) X DELET<br>filter help<br>Driver Name | Ticket<br>Origin<br>CSV<br>CSV<br>CSV             | w(s)  Ticket-Driver Image VIEW VIEW VIEW VIEW      |                                                                                                    | C     ELETE TICKET     ** ** 10 *     Lease     Number     **     123456     123456     123456     123456            | BATCH TAG     BATCH TAG     Lease     Number Full     x     123456     123456     123456     123456 | Carlor Control Control | DUPLICATE<br>RRC<br>District<br>X<br>01<br>01<br>01<br>01 | Well<br>Number<br>x<br>11h<br>11h<br>11h        | IBER O<br>RRC Lease<br>Verified<br>XES<br>YES<br>YES             | COMPLET                                | TE DUPLICATES O                |
| BEGGI<br>O 1,<br>O GF<br>C RE<br>C RE<br>FICKE<br>C RE<br>C RE | N TICKET STAR<br>20/2019<br>USTOMIZE G<br>ID BATCH C<br>ID BATCH C<br>IT TRANSAC<br>SH GRID DATA<br>Ticket<br>Number<br>x<br>9<br>1<br>2<br>6<br>7 | T DATE END 1<br>COLUMNS<br>CONTROLS<br>CONTROLS<br>COLUMN FIL<br>COLUMN FIL | ICKET START DATE  223/3019  SAVE GRID Column Order  SAVE GRID Column Order  G EDIT Grid C RESET Grid  T DEMO ST E 1 / 12001  TERS  Customer Name X  H TRUCKING H TRUCKING H TRUCKING H TRUCKING H TRUCKING                | ✓ SAVE Selecte                                                                                                    | d Row(s) ¥ DELET<br>filter help<br>Oriver Name | Ticket<br>Origin<br>x<br>CSV<br>CSV<br>CSV<br>CSV | v(s)  Ticket-Driver Image VIEW VIEW VIEW VIEW VIEW | Image         Image         Image <th< td=""><td>C     DELETE TICKET     ** *1 10 ▼     Lease     Number     X     123456     123456     123456     123456     123456</td><td>©<br/>BATCH TAG<br/>BATCH TAG<br/>Lease<br/>Number Full<br/>123456<br/>123456<br/>123456<br/>123456</td><td>Image: Control of the sector of the sector of the</td><td>RRC<br/>District</td><td>Well<br/>Number<br/>x<br/>11h<br/>11h<br/>11h<br/>11h</td><td>IBER<br/>RRC Lease<br/>Verified<br/>XES<br/>YES<br/>YES<br/>YES<br/>YES</td><td>COMPLET</td><td>TE DUPLICATES 0</td></th<> | C     DELETE TICKET     ** *1 10 ▼     Lease     Number     X     123456     123456     123456     123456     123456 | ©<br>BATCH TAG<br>BATCH TAG<br>Lease<br>Number Full<br>123456<br>123456<br>123456<br>123456         | Image: Control of the sector of the sector of the                        | RRC<br>District                                           | Well<br>Number<br>x<br>11h<br>11h<br>11h<br>11h | IBER<br>RRC Lease<br>Verified<br>XES<br>YES<br>YES<br>YES<br>YES | COMPLET                                | TE DUPLICATES 0                |